#### Quinto incontro: giovedì 06/02/2025

#### • A cosa serve un Gruppo di WhatsApp e come crearlo

Per molti motivi può essere utile creare ed usare un **Gruppo** per comunicare contemporaneamente con più persone a cui voglio mandare lo stesso messaggio, ad esempio se voglio organizzare un incontro per una cena od organizzare un compleanno a sorpresa. In questi casi il Gruppo può essere creato all'occorrenza e poi essere eliminato, in altri casi invece può essere comodo creare ed usare un Gruppo che mantengo nel tempo se voglio comunicare con più persone che partecipano magari alle stesse attività, come ad esempio un gruppo di coristi o di escursionisti.

Dalla schermata delle **Chat** clicca sui (:) in alto a destra e seleziona la voce **Nuovo gruppo**, dalla schermata che si apre puoi selezionare tutti i contatti che desideri aggiungere al tuo nuovo gruppo.

Alla fine premi sulla freccia nel riquadro in basso a destra che ti aprirà una nuova schermata in cui puoi digitare il nome che vuoi dare al nuovo gruppo e premi sul pulsante ✓ per creare il gruppo.

All'interno della Chat clicca sul **profilo del Gruppo** da cui puoi accedere alle informazioni, per aggiungere o modificare l'immagine del profilo del gruppo in questione, per impostare i **Messaggi effimeri**, in modo da attivare l'opzione che permette di cancellare automaticamente i messaggi inviati nel gruppo dopo 24 ore, 7 o 90 giorni dal loro invio. Nelle **Impostazioni** del Gruppo è possibile togliere la selezione a **Invio messaggi** se si vuole rendere possibile l'invio dei messaggi solo agli **amministratori**. Nel **Gruppo** di WhatsApp, accedendo alle informazioni, è disponibile una sezione nella quale sono elencati tutti i partecipanti, compresi quelli che non fanno parte dei propri contatti. Non è possibile creare un **Gruppo** su WhatsApp senza far vedere i contatti, non è prevista alcuna opzione per nascondere i partecipanti di un gruppo.

Tuttavia ciascun membro del **Gruppo** accedendo alle **Impostazioni del proprio account WhatsApp**, selezionando l'opzione **Privacy**, può evitare che la propria foto e altre informazioni personali siano visibili a persone che non fanno parte dei propri contatti.

# • Perché invitare i contatti tramite link?

È una valida soluzione per tutti coloro che hanno l'esigenza di **creare un gruppo su** WhatsApp senza avere tutti i numeri in rubrica delle persone da includere nel proprio gruppo.

Dopo aver creato un nuovo **Gruppo** (basta aggiungere un solo membro per creare un nuovo **Gruppo**), dalla schermata del profilo puoi visualizzare le limitazioni che hai attivato. Accedi alle **Informazioni** del Gruppo in questione, in questa schermata individua la sezione **membri** e clicca sull'opzione **Invita tramite link**. Dalla schermata successiva puoi **copiare/condividere/ inviare il link tramite WhatsApp.** In questo modo puoi raggiungere persone di cui non hai il contatto in Rubrica e chi riceve il link può decidere se accettare l'invito.

### • Cos'è una Community di WhatsApp?

È una funzionalità espressamente dedicata ai **gruppi**, per cui non è disponibile per le conversazioni singole, che permette di andare a creare al suo interno dei sottogruppi, magari divisi in base a una particolare tematica. Quindi una **Community** raggruppa diversi sottogruppi in base a temi diversi. Ogni **Community** avrà un suo nome specifico, una breve descrizione e una foto profilo.

Una volta creata una Community, al suo interno si andrà a creare in automatico anche il gruppo **Bacheca**, che potrà essere utilizzato dai moderatori per inviare comunicazioni importanti o aggiornamenti.

Per creare una Community vai alla schermata iniziale delle Chat, clicca sull'icona Community posta in basso e poi, nella schermata successiva che si apre, clicca sulla voce Nuova community, infine fai tap su Inizia. Dalla finestra che si apre puoi digitare un nome per la Community e aggiungere un'immagine del profilo. Se vuoi vedere degli esempi puoi cliccare sulla voce Mostra esempi di Community.

Una volta creata la tua community per aggiungere i partecipanti clicca sui (:) e dal menù che si apre fai tap su invita membri. Nella schermata successiva scegli se vuoi cliccare su

**Aggiungi membri** oppure sulla voce **Invia link tramite WhatsApp**. Dalla schermata iniziale della **Community** è possibile anche aggiungere altri **Gruppi** già esistenti.

# • Come eliminare una community su WhatsApp creata da me

Dalla scheda **Chat** dopo aver selezionato la **community da cancellare**, premi sui (:) in alto a destra e seleziona **Info community** dal menu che compare. A questo punto, hai la possibilità di scegliere fra due opzioni: **abbandonare la community senza eliminarla definitivamente** oppure **cancellarla completamente**.

Se hai scelto la prima opzione, dovrai prima **rendere un membro amministratore della community**, se non c'è già. Nel caso vai alla schermata **Info community**, premi sulla persona che desideri assegnare come amministratore. Dal menu che compare, fai tap sulla voce **Rendi amministratore** e conferma l'operazione pigiando su **OK**. Per rimuovere un amministratore fai la stessa operazione ma premi su **Rimuovi**. Se invece desideri eliminare definitivamente la tua **Community** vai alla schermata **Info community**, tocca **Disattiva community** in fondo all'elenco, pigia sul pulsante **Disattiva** e concludi la procedura premendo sulla voce **Disattiva**.

# • Cos'è e come creare una lista broadcast

La **Lista Broadcast** è un elenco di Chat di tuoi contatti dalla quale è possibile inviare un singolo messaggio a più destinatari contemporaneamente, facendo in modo che ciascuno di essi lo riceva come una conversazione individuale, senza dunque poter vedere gli altri destinatari.

Per crearne una basta cliccare sui (:) e dal menù che si apre fare tap su **Nuova lista broadcast.** Nella schermata successiva è possibile selezionare dall'**elenco dei contatti** presenti nella tua rubrica WhatsApp quelli che intendi integrare alla lista broadcast e premere il simbolo della **spunta** posto in basso a destra per confermare l'operazione.

<u>Attenzione</u>: è meglio dare subito un **nome** alla lista, in modo da trovarla subito e non confonderla con altre che andrai eventualmente a creare in seguito.

Per dare un nome alla nuova lista seleziona l'opzione **Info lista broadcast** premi la funzione **Cambia nome lista broadcast**, quindi digita un nome che ti permetta di identificare facilmente di quale lista si tratta. Per confermare l'operazione, pigia la voce **OK** posta in basso a destra.

Dall'opzione **Info lista broadcast** è possibile fare altre modifiche: aggiornare l'elenco dei contatti se vuoi **aggiungere** uno o più componenti, clicca su **Modifica destinatari** che

si trova in cima all'elenco, quindi fai tap sui **contatti** che desideri integrare per selezionarli. Se invece vuoi **rimuovere** dei contatti basterà pigiare sulla rispettiva **immagine di profilo** dall'elenco orizzontale che si trova nella parte alta della schermata e clicca sul segno **[X]** che si trova sull'immagine del profilo del contatto che vuoi rimuovere a infine clicca sulla spunta verde per confermare.

Nel momento in cui la lista non dovesse servirti più, torna alla schermata **Info lista broadcast** fai tap sulla dicitura **Elimina lista broadcast**.

In alternativa, puoi anche procedere dalla schermata con l'elenco delle **chat**, tenendo premuto per qualche istante la **lista broadcast** in questione e cliccando poi sul simbolo del **cestino** che compare in alto. In ogni caso, potrai scegliere se **eliminare anche i media** contenuti nella chat apponendo il segno di **spunta** nell'apposita **casella**, e dovrai poi confermare l'operazione con un tap sulla voce **Elimina**.